## LigPlot+ for Mac Users

а.

- 1. Visit: https://www.ebi.ac.uk/thornton-srv/software/LigPlus/
- 2. In the menu on the left, click "Academic License"
- 3. Fill in all required fields. After clicking "Accept", you should receive an email confirmation shortly
- 4. Click on the link in the email and fill in your email and given password
- 5. Ensure that you have Java Sun environment downloaded:
  - a. https://www.java.com/en/download/manual.jsp Click the "Mac x64" link
- 6. When you finish downloading LigPlus, find the zip folder in finder

|                                          |                                          | 8            | ) 🖇 🛐                                                                | <b>D</b>                         | ŝΟ     |     | 0   | Mon No | / 13 5:13:18 | PM |
|------------------------------------------|------------------------------------------|--------------|----------------------------------------------------------------------|----------------------------------|--------|-----|-----|--------|--------------|----|
| Lig                                      | 🖉 De: 🛛 🕥 U(                             |              | Jav   🌸 B                                                            | ui 🛛 🍸 Red                       | 🕄 м    | у 🛓 | × ( | 🗦 scr  | +            | ~  |
|                                          |                                          |              |                                                                      | G                                | ڻ ڻ    | * 1 | • 坐 |        | J Update     | :  |
| SIF SIF Visito Recent Downloads ×        |                                          |              |                                                                      |                                  |        |     |     |        |              |    |
| tions                                    | need to res<br>your brows                |              | j <b>re-8u391-</b><br>88.7 MB • 3                                    | macosx-x6<br>hours ago           | 64.dmg |     |     |        |              |    |
| tions                                    | order to er<br>Java in you<br>browser.   |              | LigPlus.zip<br>4.1 MB • 3                                            | Open                             |        |     |     |        |              |    |
| oly, you will need<br>a plug-in for both |                                          |              | 2hyy_sing Always Open Files of This Type   351 KB + 3 Show in Finder |                                  |        |     |     |        |              |    |
|                                          | - 1                                      | $\heartsuit$ | <b>2hyy_sing</b><br>168 KB + 3                                       | Cancel<br>hours ago              |        |     |     |        |              |    |
| •                                        |                                          |              | TEVProteo<br>1,356 KB • 1                                            | <b>lysisALone</b><br>6 hours ago | .png   |     |     |        |              |    |
| tions                                    | After insta<br>Java, you r               |              | elife-54880-v2.pdf<br>4.7 MB • 7 hours ago                           |                                  |        |     |     |        |              |    |
|                                          | need to res<br>your brows<br>order to er | Þ            | EyeOfSauron_Eugene_Addendum.pptx<br>976 KB + 7 hours ago             |                                  |        |     |     |        |              |    |
| tions Java in you Sho<br>browser.        |                                          |              | w all downloads                                                      |                                  |        |     | ß   |        |              |    |
| nstall                                   | ation. » Mor                             | е            |                                                                      |                                  |        |     |     |        |              |    |

7. Double click on the zip file, and move the resulting LigPlus folder into the Users folder:

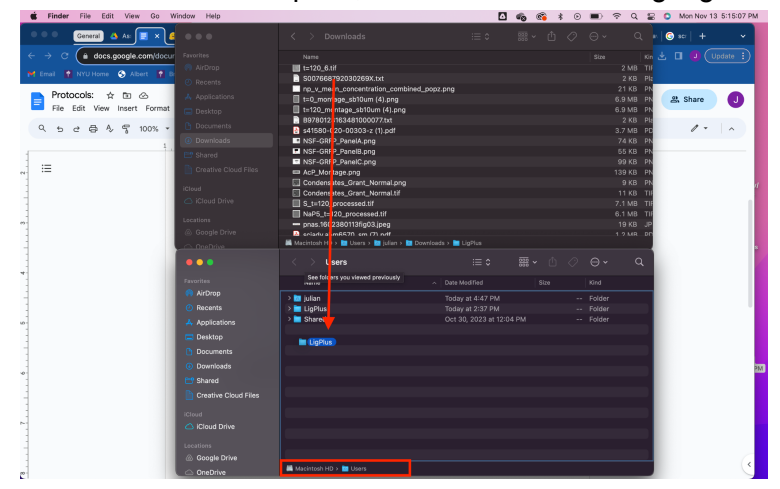

8. Once you know that LigPlus is in your Users folder, open up "Terminal"

- a. Click on the magnifying glass in the top bar next to the WiFi symbol, and search "Terminal"
- 9. Copy and paste the following into terminal:
  - a. java -cp /Users/ -jar /Users/LigPlus/LigPlus.jar
  - b. When you first open LigPlus, you will be brought to a window titled "Paths and Directories"
  - c. Here, ensure that in Temporary Directory, it says "/tmp" and NOT "C:\tmp"

After downloading the proper Miniconda installer from Github link, go to downloads folder and make a New Terminal at Folder:

Run: bash Miniconda3-latest-MacOSX-x86\_64.sh